# TIPOS DE EJERCICIOS

https://es.liveworksheets.com/lwsmaker/gettingstarted.asp

## Escribir los tipos de ejercicios siempre SIN comillas

## 1. TEXTO LIBRE CON REPUESTAS CORRECTAS

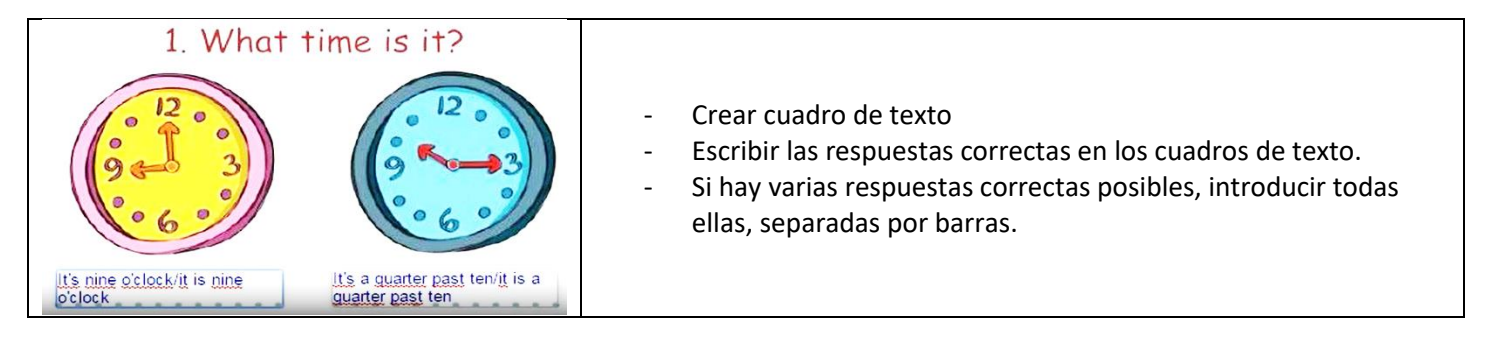

## 2. CUADRO DE OPCIONES

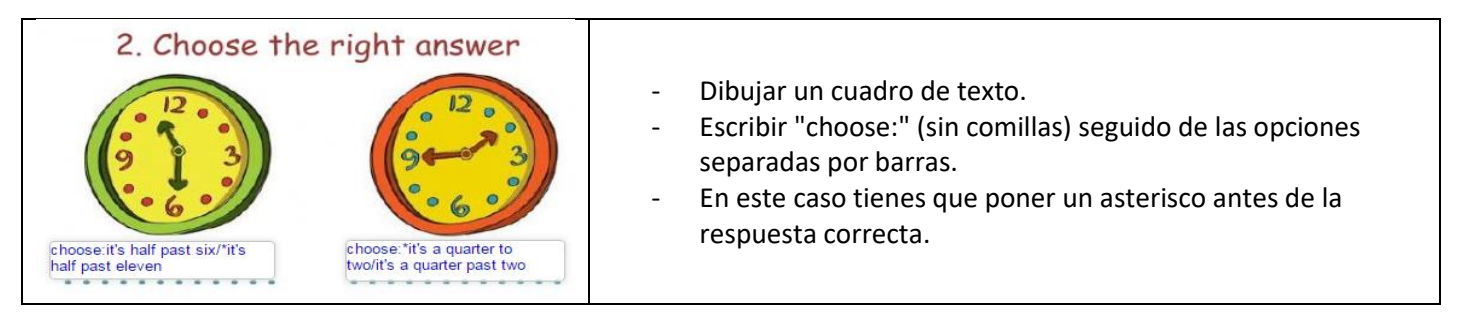

## 3. CASILLAS DE SELECCIÓN

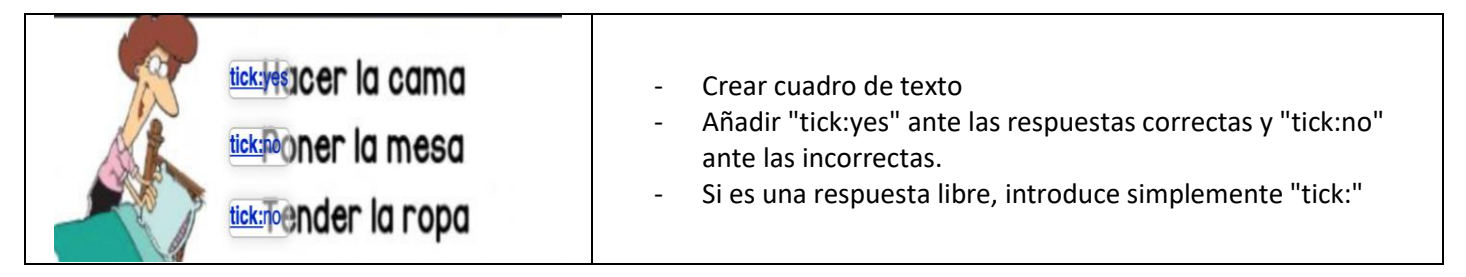

### 4. UNIR CON FLECHAS

| 4. Join with arrows                                                                                                    |                                                 |                                                                                                    |
|----------------------------------------------------------------------------------------------------|-------------------------------------------------|----------------------------------------------------------------------------------------------------|
| inf's a quarter to seven<br>inf's half past nine<br>inf's twenty to six<br>inf. t's ten past ten<br>if's eleven o'clock<br>inf's two to two | 0253:00<br>015:58<br>056:45<br>021:30<br>073:40 | <ul> <li>Dibujar cuadro de texto</li> <li>Introducir "join:" seguido del mismo número en las<br/>respuestas que deban unirse con una flecha.</li> <li>Los números no pueden repetirse (más que un par).</li> </ul> |

5. ARRASTRAR Y SOLTAR

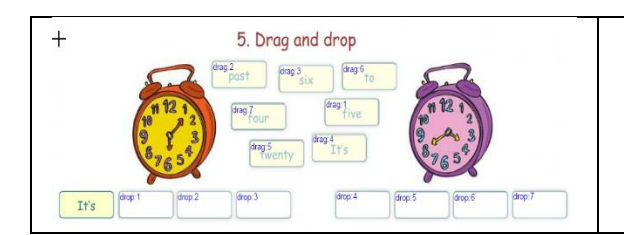

- Dibujar cuadro de texto
- Introduce "drag:" seguido por un número en el elemento que ha de ser arrastrado
- Escribe "drop" seguido por el mismo número en el cuadro de texto del lugar al que debe ir.

# 6. EJERCICIOS DE ESCUCHA

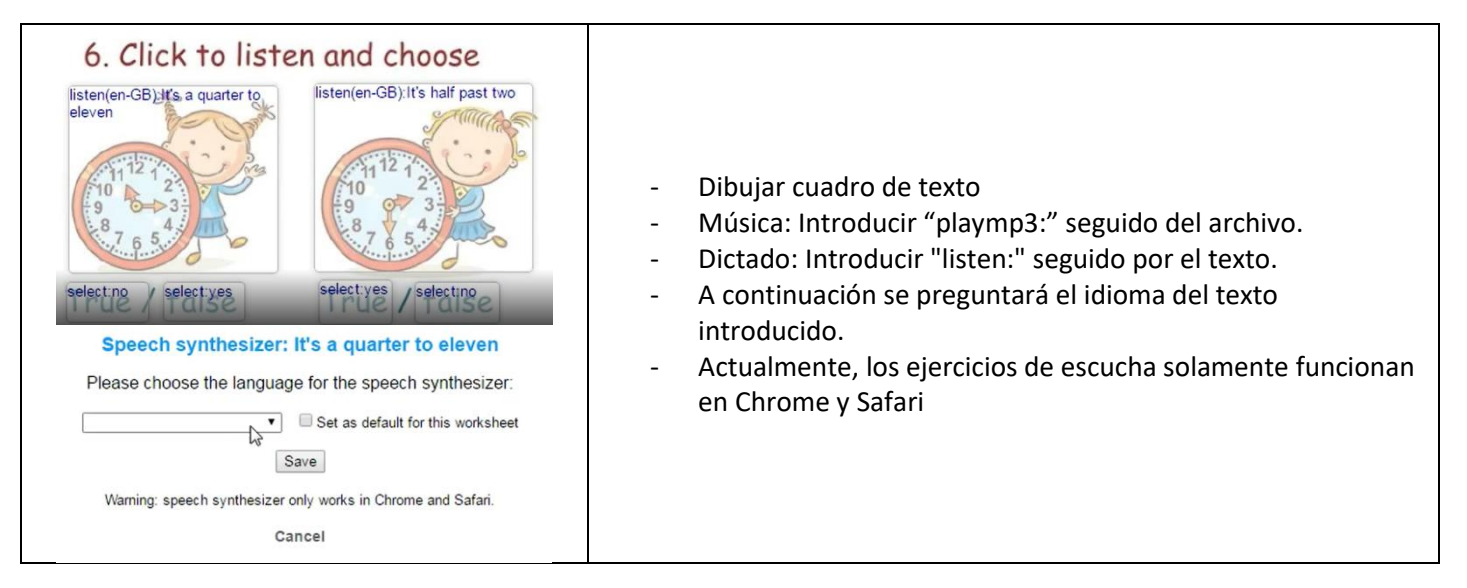

# 7. SOPAS DE LETRAS

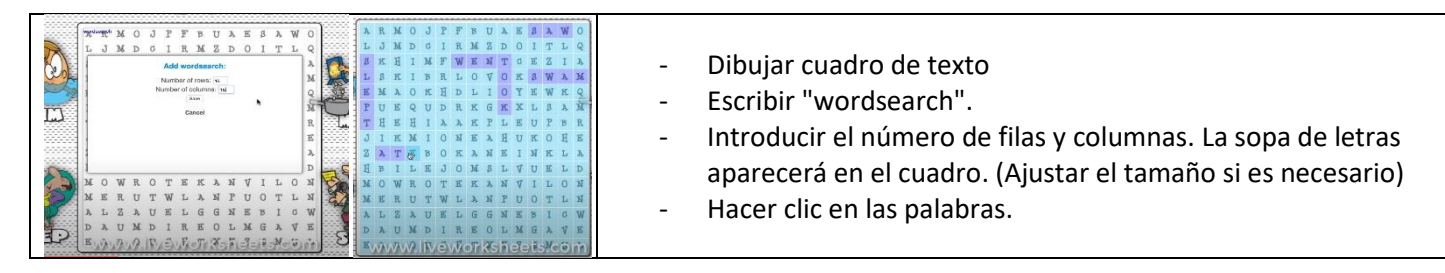

### 8. EJERCICIOS DE HABLA

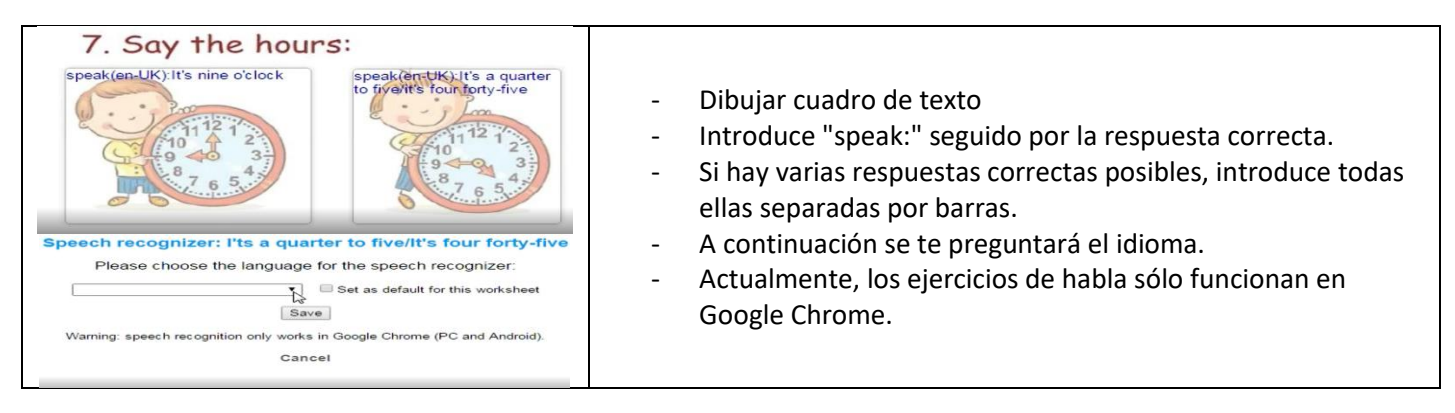

#### 9. EJERCICIOS DE RESPUESTA ABIERTA

| 1. What can we do to stop global warming? | <ul> <li>Dibujar cuadro de texto en blanco para la respuesta.</li> <li>La auto-corrección no funcionará en este caso.</li> </ul> |
|-------------------------------------------|----------------------------------------------------------------------------------------------------|
|-------------------------------------------|----------------------------------------------------------------------------------------------------|